Asistencia estudiantil para días virtuales

- <u>A partir del</u> 5 de octubre, los estudiantes deben registrarse en el portal durante el período de clase real o usted será marcado como ausente.
- > Los estudiantes se registrarán en Campus Student Portal (Campus Infinito)

# Cómo iniciar sesión en Campus Student

- Si ya tiene acceso al portal de alumnos o padres, vaya a la diapositiva 4.
- > Descarga la aplicación Campus Student en tu dispositivo inteligente
- Ingrese al Distrito Escolar y al Estado:
  - Islip y NY
- Introduzca el nombre de usuario y la contraseña
  - Nombre de usuario es su número de identificación de estudiante de 9 dígitos
  - La contraseña es... primera y última fecha inicial (en minúsculas), MMDDYY
    - > Ejemplo: John Doe con un cumpleaños del 1 de enero de 2002, entraría jd010102

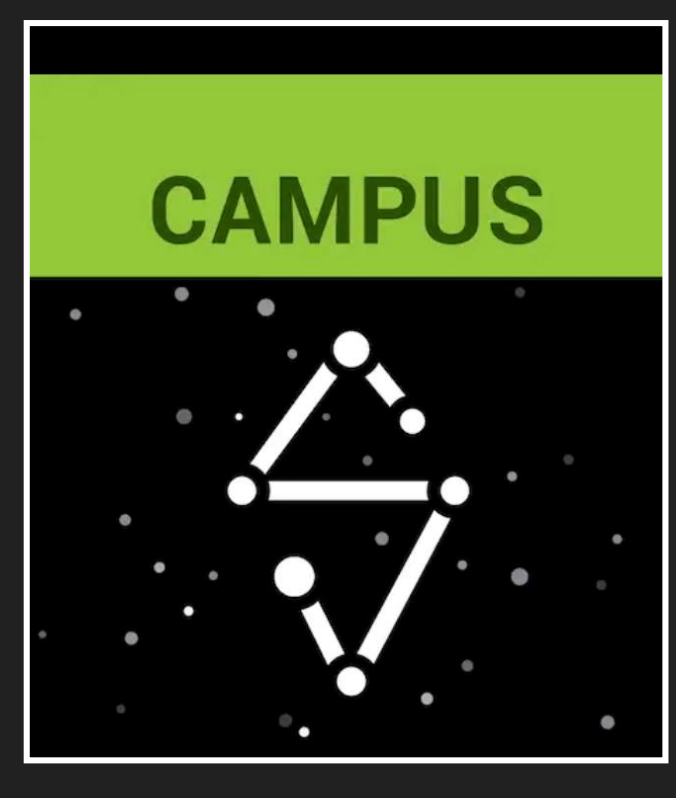

# Cómo iniciar sesión en Campus Student (continuación)

- A continuación, se le pedirá que cambie su contraseña
- Ingrese la dirección de correo electrónico de la escuela y la contraseña que acaba de crear.
  - Por ejemplo, Si su nombre es John Doe, su dirección de correo electrónico sería doejoh@islipufsd-student.org
- Esta imagen muestra lo que verá una vez que haya iniciado sesión.

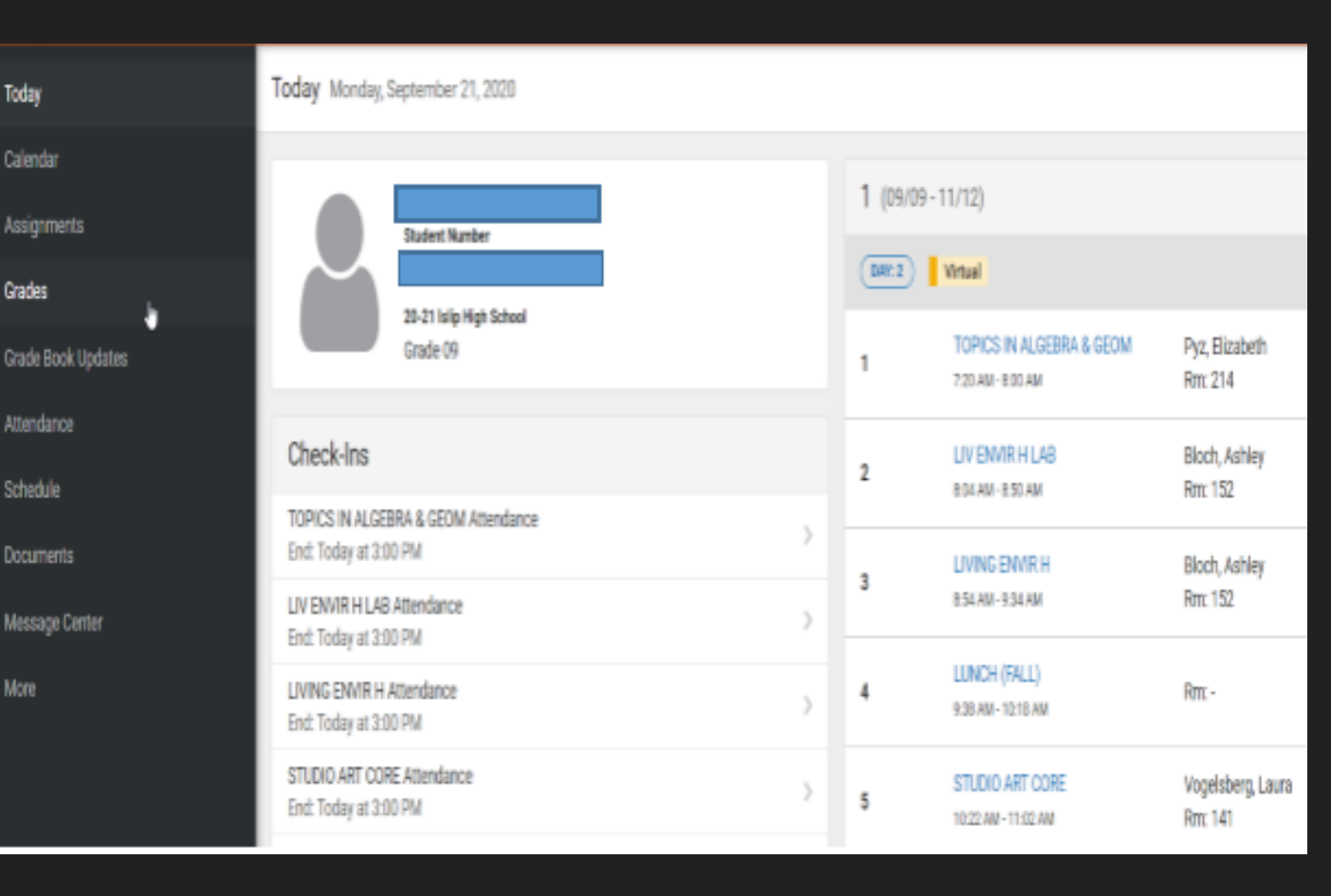

## Vista del estudiante del campus

Esta vista muestra su programación.

A partir del 5 de octubre, el registro de entrada será por período.

| Today Wednesday, August 26, 2020                                               |     |                   |                                               |
|--------------------------------------------------------------------------------|-----|-------------------|-----------------------------------------------|
| John Doe<br>Student Number<br>999999999<br>20-21 Islip High School<br>Grade 09 |     | 1 (08/19 - 11/12) |                                               |
|                                                                                |     | DAY: 2 Virtual    |                                               |
|                                                                                |     | 1                 | TOPICS IN ALGEBRA & GEOM<br>7:20 AM - 8:00 AM |
| Check-Ins                                                                      |     | 2                 | LIV ENVIR H LAB<br>8:04 AM - 8:50 AM          |
| TOPICS IN ALGEBRA & GEOM Attendance                                            | >   |                   | LIVING ENVIR H                                |
| LIV ENVIR H LAB Attendance<br>End: Today at 11:59 PM                           | >   | 3                 | 8:54 AM - 9:34 AM                             |
| LIVING ENVIR H Attendance<br>End: Today at 11:59 PM                            | >   | 4                 | LUNCH (FALL)<br>9:38 AM - 10:18 AM            |
| STUDIO ART CORE Attendance<br>End: Today at 11:59 PM                           | >   | 5                 | STUDIO ART CORE<br>10:22 AM - 11:02 AM        |
| ENGLISH 9 R Attendance<br>End: Today at 11:59 PM                               | >   | 6                 | ENGLISH 9 R                                   |
| SPANISH 2R Attendance<br>End: Today at 11:59 PM                                | > _ |                   | 11:06 AM - 11:46 AM                           |
| FRESHMAN SEMINAR Attendance<br>End: Today at 11:59 PM                          | >   | 7                 | SPANISH 2R<br>11:50 AM - 12:30 PM             |
| GLOBAL HISTORY 9 R Attendance<br>End: Today at 11:59 PM                        | >   | 8                 | FRESHMAN SEMINAR<br>12:34 PM - 1:14 PM        |

## Vista del estudiante del campus -Pantalla de check-in

Debe hacer clic en "Si, estoy aqui" para cada curso en el que se está registrando.

Si no marca esta casilla, estará marcado como ausente.

### Sack

TOPICS IN ALGEBRA & GEOM Attendance Start: Today at 12:00 AM End: Today at 11:59 PM

LIV ENVIR H LAB Attendance Start: Today at 12:00 AM End: Today at 11:59 PM

LIVING ENVIR H Attendance Start: Today at 12:00 AM End: Today at 11:59 PM

#### STUDIO ART CORE Attendance

### **GLOBAL HISTORY 9 R Attendance**

Start: Today at 12:00 AM End: Today at 11:59 PM

#### Are you here?

Click Yes if you're participating in GLOBAL HISTORY 9 R today, 8/26/2020.

Yes, I'm Here

Si tiene algun problema, consulte a su consejero.